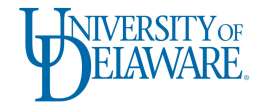

## How do I upload my positive COVID-19 antigen test results? Please note: Weekly COVID-19 testing is **no longer** required in Fall 2022.

- 1. Log into the UD Health Portal.
- 2. Click "Enter my COVID-19 test results."
- 3. Choose your **test type** (COVID-19 PCR or Rapid Antigen)
- 4. Click the gray "Add New Result"

| COVID-19 Rapid Antigen Test |                       |
|-----------------------------|-----------------------|
| Date                        | Result                |
| 02/05/2022                  | O Positive   Negative |
| Add New Result              |                       |

5. Enter the **date** that your test was performed.

| COVID-19 Rapid Antigen Test |                       |
|-----------------------------|-----------------------|
| Date                        | Result dear           |
| MM/DD/YYYY                  | ○ Positive ○ Negative |
| Add New Result              |                       |

6. Select the **Result** of your test (Positive or Negative)

| COVID-19 Rapid Antigen Test |                       |
|-----------------------------|-----------------------|
| Date                        | Result clear          |
| MM/DD/YYYY                  | ○ Positive ○ Negative |
| Add New Result              |                       |

7. <u>Take a picture of your UD ID card beside your home test with the date of the test written on/near</u> the test card. Click here for an example.

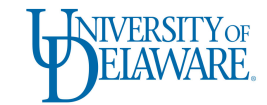

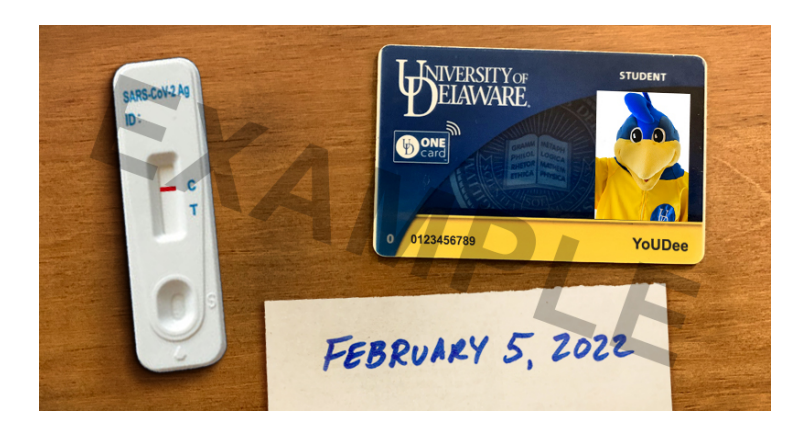

8. Click the green "Upload" to attach the Image/PDF of your test result (with your UD ID and test date).

| COVID-19 Test Results Upload                               |  |  |
|------------------------------------------------------------|--|--|
| <b>Upload</b><br>Please upload a copy of your test results |  |  |

- 9. Click "Done"
- 10. Uploads will be reviewed by SHS staff in the order they were received.
- 11. Begin isolating and review the information at <u>www.udel.edu/coronavirus</u>.